# **ANICAS**<sup>®</sup> Empowering the Business of Imaging "</sup>

# AMICAS PACS Workstation Advanced Quick Reference Guide

AMICAS PACS<sup>TM</sup>

v. 6.0

AMICAS, Inc. 20 Guest Street, Suite 400 Brighton, MA 02135-2040 617-779-7878

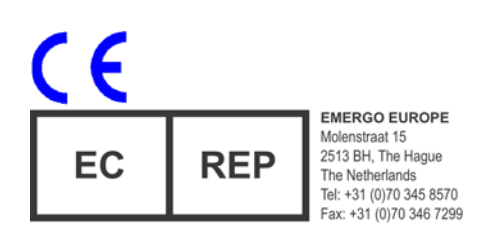

#### Copyright 2009 AMICAS, Inc. All rights reserved.

Use, duplication, or disclosure by licensee is subject to restrictions as set forth in the AMICAS, Inc. contract. Information contained in this document is subject to change without notice and does not represent a commitment on the part of AMICAS, Inc. The software and processes described in this document are furnished under the contract or nondisclosure agreement. No part of this document may be reproduced or transmitted in any form or by any means, electronic or mechanical, including photocopying and recording, for any purpose other than the purchaser's personal use without the written permission of AMICAS, Inc.

This document contains proprietary information of AMICAS, Inc. The contents are exempt from disclosure to the public under the Freedom of Information Act 35, U.S.C. 552 (6)(4) and unlawful disclosure thereof is a violation of the Trade Secrets Act, 18 U.S.C. 1905. Public disclosure of any information contained herein shall not be made without prior written permission of AMICAS, Inc.

#### RESTRICTED RIGHTS LEGEND:

Use, duplication or disclosure by the Government is subject to restrictions as set forth in subparagraph (c)(1)(ii) of the Rights in Technical Data and Computer Software clause at DFARS 252.227-7013. AMICAS, Inc.

AMICAS is a registered trademark or trademark of AMICAS, Inc.

All other names and products are trademarks or registered trademarks of their respective companies.

CAUTION: Federal law restricts this device to sale by or on the order of a physician.

| Date    | Revision | Description     |
|---------|----------|-----------------|
| 3/23/09 | А        | Initial Release |

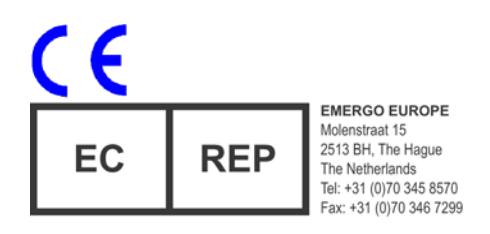

AMICAS Part Number 10-0560 Revision A

# GENERAL TOOL SELECTION

| С           | Center and Zoom image (Except for<br>Mammography images)  |
|-------------|-----------------------------------------------------------|
| F           | Show image at full resolution                             |
| Ctrl+E      | Increase Zoom level                                       |
| Ctrl+W      | Decrease Zoom level                                       |
| S           | Toggle through sharpening filters                         |
| н           | Flip image horizontally                                   |
| V           | Flip image vertically                                     |
| Alt+T       | Reset image orientation                                   |
| 0           | Toggle Study-level DICOM Overlay                          |
| Alt+6       | Toggle DICOM 6000 Overlay                                 |
| R           | Rotate image 90 degrees clockwise                         |
| Q           | Activate 3D Cursor                                        |
| Alt+Z       | Activate Zoom/Pan Combo                                   |
| Ctrl+D      | Activate VoiceLink                                        |
| Insert      | Record VoiceClip                                          |
| Alt+Insert  | Stop recording, save, and close VoiceClip                 |
| Ctrl-Insert | Play VoiceClip                                            |
| Ctrl+l      | Invert the image (reverse black & white)                  |
| Alt+I       | Invert All Images                                         |
| Ctrl+O      | Open the Order Viewer to display the order for this study |
| Ctrl+R      | Open the Report Viewer to view the report for this study  |
| Ctrl+K      | Open the Key Image Viewport                               |

# WINDOW AND LEVEL

- K Increase Window
- I Increase Level
- M Decrease Level
- 1 8 W/L Presets 1 8
- 9 Auto Preset
- 0 System Generated
- Last Manual

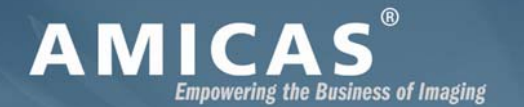

# AMICAS **PACS<sup>™</sup> 6.0** Workstation QUICK REFERENCE GUIDE

### **GETTING STARTED**

#### 1. Launch the AMICAS PACS Workstation

Click on the AMICAS PACS Workstation icon on your desktop or browse to the AMICAS PACS Workstation at the following address:

#### 2. Log In to the AMICAS PACS Workstation

#### 3. Install or Update the Software

If necessary, follow the instructions on the Welcome Screen to install the latest version of the AMICAS Workstation and third-party software.

#### 4. Select your Worklist

Select your worklist from the pull-down RealTime Worklist<sup>TM</sup> menu at the top of the screen:

| 📃 RealTime Worklist 🔻 |
|-----------------------|
| Please Select 💌       |
| Please Select         |
| all                   |
| ct 🥂                  |
| mammography           |

#### 5. Select a Study to View from the Worklist

Click on the **View Study** icon for the study you wish to view:

| Realine Worklot .*            |                                                |                  |                  | Open New 🔠 🖉 🗰 🔯 🛶 🗗 🗙               |
|-------------------------------|------------------------------------------------|------------------|------------------|--------------------------------------|
|                               |                                                |                  |                  |                                      |
| Artest 1                      | Degrade Palent Name                            |                  | Accesses         | Modelly Connectation Connection (II) |
| - Final                       |                                                |                  |                  |                                      |
|                               | Inar DOE JOHATHAN<br>Inar DOE JOANNE           |                  | COMES<br>TANSAN  | 17<br>18                             |
| · December 18, 2008           |                                                |                  |                  |                                      |
|                               | Inventies DOE JOSIAH<br>Inventies DOE JOSIALIA | 111114<br>177775 | 123454<br>723453 | MR                                   |
|                               | Hat DOE JENNIFER                               | 111112           | 123482           | CR .                                 |
| - December 14, 2008           |                                                |                  |                  |                                      |
|                               | BOOK BOOK See                                  | 338716           | DOCTINUMBERH     | 10                                   |
| - Talk to MD requested by the |                                                |                  |                  |                                      |
| · IIIIIIX O & PP              | Interview DOE ASTIN                            | 300649894        | 1                | RG Convey Result Tak to MD           |

6. View the Selected Images in the Halo Viewer<sup>™</sup>

# **TEMPORARY MOUSE MODES**

| Alt+Left-click   | Activates Window/Level mode                                                                               |
|------------------|----------------------------------------------------------------------------------------------------|
| Shift+Left-click | Activates <b>Zoom</b> mode (if using<br>an annotation tool) or <b>Page</b><br>mode( if using other tools) |
| Ctrl+Left-click  | Activates Pan mode                                                                                        |

# SERIES AND STUDY LAYOUT (NUMERIC KEYPAD)

| 0-9       | Select Series Layout |  |
|-----------|----------------------|--|
| Alt + 0-9 | Select Study Layout  |  |

# STUDY NAVIGATION

| $\rightarrow$ | Advance to the next image                                                                 |
|---------------|-------------------------------------------------------------------------------------------|
| $\leftarrow$  | Return to the previous image                                                              |
| Page Down     | Advance to the next image (or<br>set of images if image layout is<br>greater than 1x1)    |
| Page Up       | Return to the previous image (or<br>set of images if image layout is<br>greater than 1x1) |
| Home          | Go to the first image in the series                                                       |
| End           | Go to the last image in the series                                                        |
| $\downarrow$  | Next series                                                                               |
| ↑             | Return to previous series                                                                 |
| F12           | Display next set of series (if series layout is greater than 1x1)                         |
| Space         | Set key image                                                                             |
| G             | Group the active series viewport                                                          |
| Alt+G         | Group all series viewports                                                                |
| Ctrl+G        | Enable Global Stack for the active series viewport                                        |
| +             | Load next prior study in<br>Comparison Viewer                                             |
| -             | Load previous prior study                                                                 |

# MEASUREMENTS & ANNOTATIONS

| L      | Activate Line Measurement tool       |
|--------|--------------------------------------|
| т      | Activate Add Text tool               |
| Р      | Activate Probe tool                  |
| Υ      | Activate Arrow tool                  |
| Α      | Activate Add Angle tool              |
| В      | Activate Cobb Angle tool             |
| Ctrl+S | Activate ROI tool                    |
| Ctrl+A | Select all annotations               |
| U      | Toggle annotation display on and off |
| Delete | Delete all selected annotations      |
| Ctrl+Z | Spine Label Undo                     |
|        |                                      |

# **CINE CONTROLS**

| E             | Toggle Cine on and off         |
|---------------|--------------------------------|
| $\leftarrow$  | Cycle backwards                |
| $\rightarrow$ | Cycle forwards                 |
| ↑             | Faster                         |
| Ļ             | Slower                         |
| Insert        | Toggle between Bounce and Loop |

# MAMMOGRAPHY DISPLAY TOOLS

| С       | Synchronized Intelligent Zoom      |
|---------|------------------------------------|
| Shift+I | Intelligent Invert Single Image    |
| Ctrl+l  | Full Invert Single Image           |
| Alt+O   | Toggle CADSR Overlay               |
| Alt+V   | Synchronized Quadrant View         |
| Alt+P   | Toggle display of Thumbnail Viewer |

# HANGING PROTOCOL NAVIGATION

| <        | Go to the previous step, if any    |
|----------|------------------------------------|
| >        | Go to the next step, if any        |
| F1 – F10 | Go directly to a numbered step     |
| Shift+S  | Load Study Presentation            |
| Shift+H  | Load best matching Hanging Protoco |

# 3D DISPLAY TOOLS

| Α      | Axial orientation       |
|--------|-------------------------|
| S      | Sagittal orientation    |
| С      | Coronal orientation     |
| Ctrl+M | Open 2x2 MPR view       |
| Ν      | One-click MIP           |
| [      | Decrease slab thickness |
| ]      | Increase slab thickness |

# WORKFLOW STATUS

| Alt+M  | Set Talk To MD Workflow Status               |
|--------|----------------------------------------------|
| Alt+R  | Set Convey Results Workflow Status           |
| Alt+N  | Load Next Study, Mark Current as <b>READ</b> |
| Alt+X  | Close study (and prompt for Study Status)    |
| Ctrl+U | Close study (do not prompt for status)       |
| Ctrl+Y | Mark study as READ and close                 |

# MISCELLANEOUS

| Alt+C  | Copy to clipboard at full resolution                     |
|--------|----------------------------------------------------------|
| Ctrl+C | Copy to clipboard at screen resolution                   |
| Ctrl+P | Bring up the print dialog                                |
| Alt+K  | Process pending key image request                        |
| Alt+P  | Toggle display of Patient Record<br>(non-MG images only) |
| w      | Clone window                                             |
| F11    | Toggle full screen/normal view mode                      |
| Ctrl+X | Exit the AMICAS PACS Workstation                         |